# Stappenplan tickets aankopen

STAP 1: Klik op <u>deze</u> link.

### STAP 2:

Je komt op volgend tabblad. Maak uw keuze voor welke show uw tickets wenst.

|                                          | Dansshow 2023: "EUPHORIA !! VRIJDAG 2/6"          |
|------------------------------------------|---------------------------------------------------|
| Wanneer: 02/06/2023 om 19:00u            |                                                   |
| Locatie: Heilig-Hart College (Genummerd) |                                                   |
| Ticket Prijs: 18.00€                     |                                                   |
|                                          | (res 5 Ticker)                                    |
|                                          | Dansshow 2023: "EUPHORIA !! ZATERDAG 3/6 avond"   |
| Wanneer: 03/06/2023 om 19:00u            |                                                   |
| Locatie: Heilig-Hart College (Genummerd) |                                                   |
| Ticket Prijs: 18.00€                     |                                                   |
|                                          |                                                   |
|                                          | ( Info & Tickets )                                |
|                                          |                                                   |
|                                          | Dansshow 2023: "EUPHORIA!! ZATERDAG 3/6 namiddag" |
| Wanneer: 03/06/2023 om 14:00u            |                                                   |
| Locatie: Heilig-Hart College (Genummerd) |                                                   |
| Ticket Prijs: 18.00€                     |                                                   |
|                                          |                                                   |
|                                          | ( Info & Tickets )                                |
|                                          |                                                   |
|                                          |                                                   |
|                                          |                                                   |
| AP 3:                                    |                                                   |
| k on (Koon tickate)                      | Koop tickets Suiten                               |
| k op <b>koop lickels</b>                 |                                                   |

STAP 4:

Klik eerst op **'registreren'**. Vul dan je emailadres in en voer een wachtwoord naar keuze in. Klik na registratie op de **blauwe knop 'Registreer'** 

|                                                       | Registreer hier<br>Welkom, maak uw account aan aub<br>E-mail |
|-------------------------------------------------------|--------------------------------------------------------------|
| L&A Dance Company vzw                                 | Wachtwoord                                                   |
| e-mail                                                | Wachtwoord (nogmaals)                                        |
| Wachtwoord                                            | REGISTREER                                                   |
| Wachtwoord  Vergeten?  Nog geen account?  Registreren | Heb je reeds een account? Meld je aan                        |

# STAP 5: Daarna kom je op dit tabblad. **Kies voor optie 3** <u>'Ik wil tickets kopen (GAST account)'!</u>

| WELKOM BIJ LØA DANCE COMPANY VZW                                                                                                    |   |
|----------------------------------------------------------------------------------------------------|---|
| Registratie                                                                                                    |   |
| Welke optie kiezen?                                                                                                    |   |
| <ul> <li>OUDERS: Kies optie 1. Je kan daarna je kinderen registreren en inschrijven.</li> <li>LEDEN: Kies optie 2 als je JEZELF wil registreren als Lid.</li> <li>Ouder en Lid? Dat kan uiteraard ook, registreer je dan eerst als OUDER: kies optie 1</li> </ul> |   |
| 1. Ik ben OUDER of VOOGD van een nog te registreren of reeds geregistreerd Lid                                                                                                    | > |
| 2. Ik registreer MEZELF als LID                                                                                                    | > |
| 3. Ik wil tickets kopen (GAST account)                                                                                                    | > |

#### STAP 6:

Hierna maak je de keuze voor welke show je tickets wenst te kopen

| Koop Tickets                                                               |   |
|----------------------------------------------------------------------------|---|
| Dansshow 2023                                                              |   |
| EUPHORIA !! VRIJDAG 2/6 - 02/06/2023 19u00 Beschikbaar: 357 / 357          | ) |
| EUPHORIA !! ZATERDAG 3/6 avond - 03/06/2023 19u00 Beschikbaar: 357 / 357   |   |
| EUPHORIA!! ZATERDAG 3/6 namiddag - 03/06/2023 14u00 Beschikbaar: 357 / 357 |   |
|                                                                            |   |

## STAP 7:

Vul hierna in hoeveel tickets je wenst te kopen. Klik hierna op bevestigen.

| Tickets kopen: EUPHORIA !! VRIJDAG 2/6    |                          |                      |  |
|-------------------------------------------|--------------------------|----------------------|--|
| 0 +                                       | € / TICKET<br>× 18.00€ = | TE BETALEN<br>0.00 € |  |
| Voorzie een plaats voor een rolstoel aub  |                          |                      |  |
| Ikaanvaard de algemene voorwaarden (zie h | ierna)*                  |                      |  |
| Bevestigen                                |                          |                      |  |

STAP 8:

Hierna krijg je een **overzicht** van je <u>aantal tickets</u>, <u>de totale prijs en de gekozen plaatsen</u>. Deze plaatsen kan je aanpassen door op '**Wijzig plaatsen**' te klikken.

| 🐂 Mijn Winkelwag     | entje                                                                                 |                            |        |   |
|----------------------|---------------------------------------------------------------------------------------|----------------------------|--------|---|
| 02/05/2023<br>REF375 | Aankoop 1 ticket voor Dansshow 202<br>1x 18 00¢<br>Plaatser <b>DB</b> Wijzig Plaatsen | 3: EUPHORIA !! VRIJDAG 2/6 | 18.00€ | ۵ |
|                      |                                                                                       | TOTAAL TE BETALEN:         | 18.00€ |   |
|                      |                                                                                       |                            |        |   |

#### STAP 9:

Kies nu je plaatsen en klik achteraf op 'bewaren'

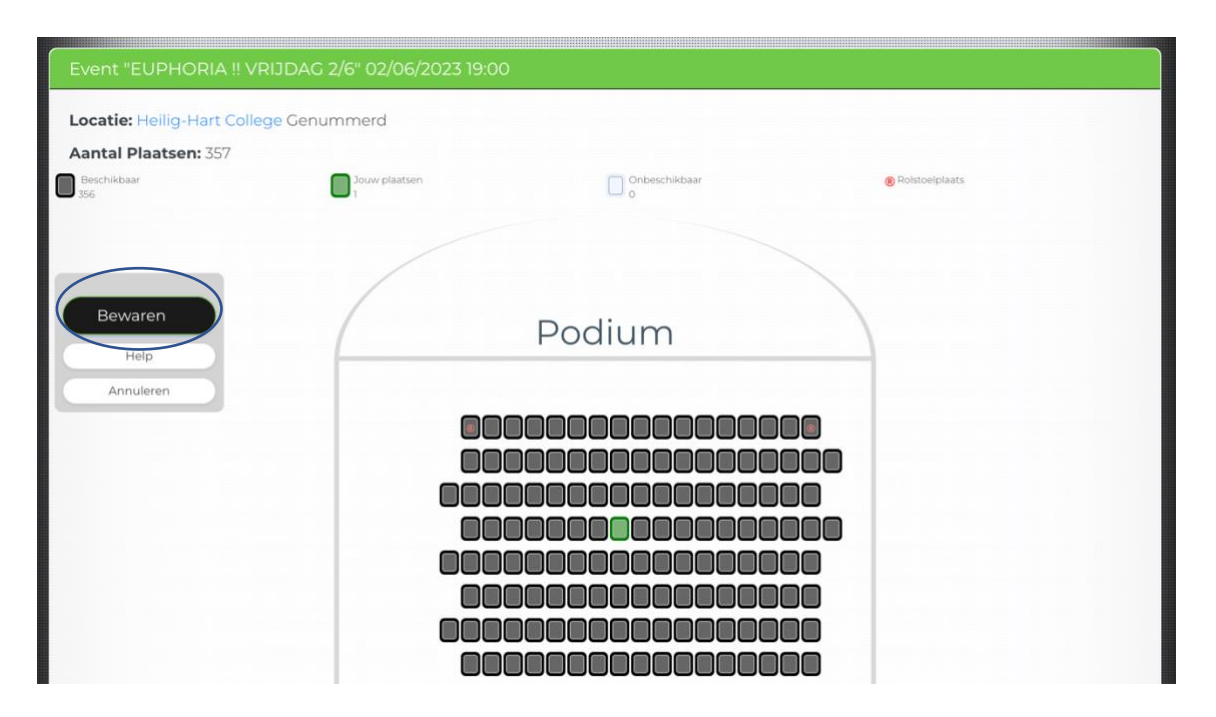

STAP 10: Klik hierna op het logo voor **'online betaling'** 

| Online betaling a.u.b., klik op dit logo: |  |
|-------------------------------------------|--|
|                                           |  |
|                                           |  |

## STAP 11:

Kies welke betaalmogelijkheid voor u past. Betaal en ontvang hierna je tickets via mail.

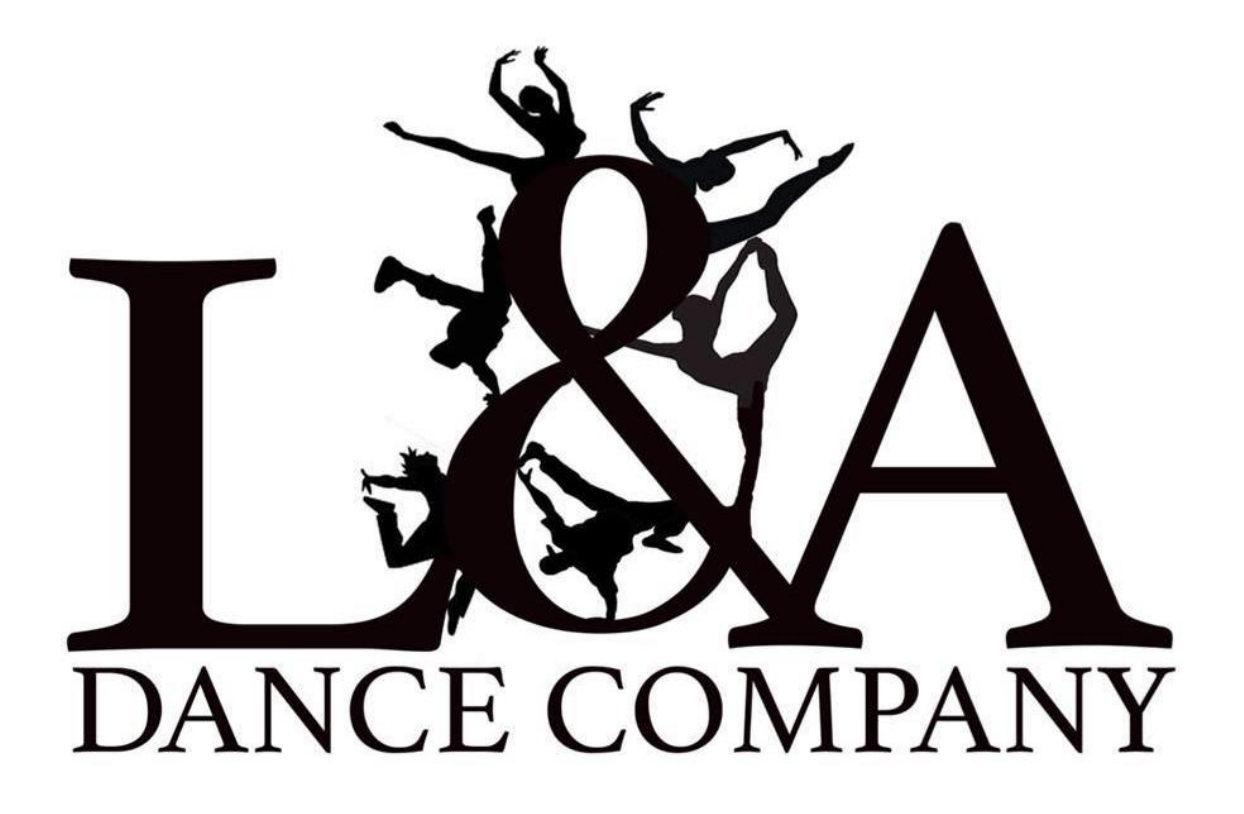